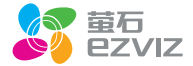

# **HP** 快速操作指南

\*使用产品前请仔细阅读快速操作指南,并妥善保管

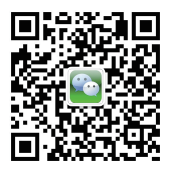

微信扫描二维码关注 "萤石智能生活订阅号"

# 装箱清单

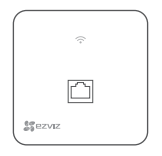

设备 X 1

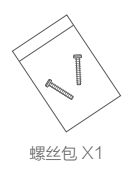

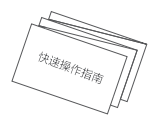

快速操作指南 X1

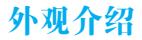

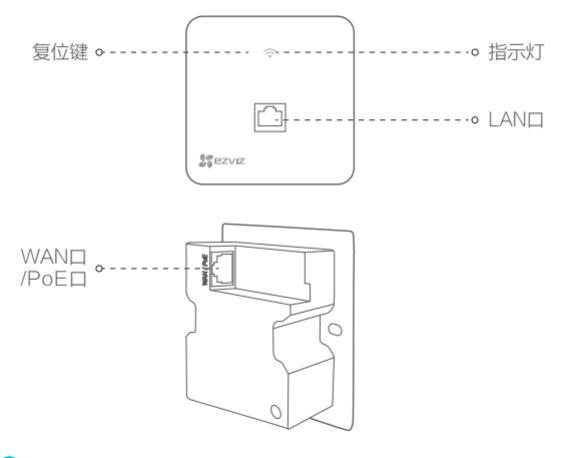

非PoE供电型号设备结构有区别,请以实物为准。

2

# 连接路由器

# PoE供电型号

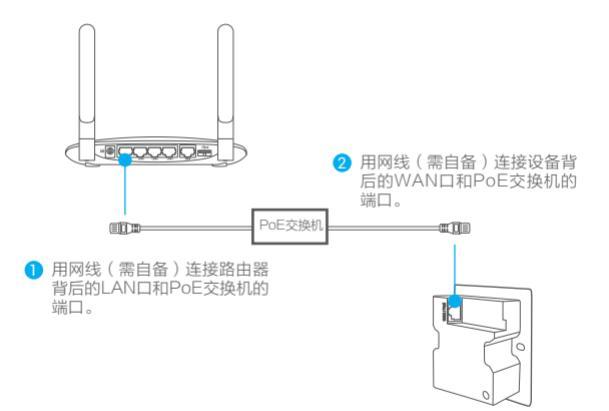

推荐使用萤石品牌PoE交换机,其它品牌PoE交换机供电需要满足LPS要求。

# 220V供电型号

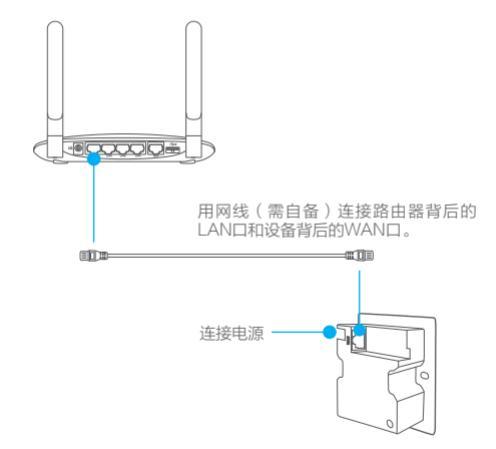

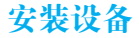

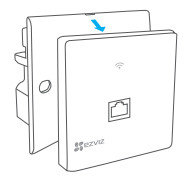

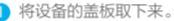

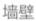

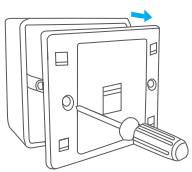

2 用螺丝刀,取下墙上的86型网络接 线面板(若无盒盖,请忽略此步骤)。

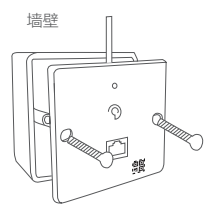

3 安装整理好网线。对准设备和接 线面板上的螺丝孔,装入螺丝固 定好。

# 配置路由参数

您可以打开计算机或者手机的浏览器配置路由参数,本手册以Windows 7系统的计 算机为例 。

● 连接计算机:用网线(需自备)连接计算机网口和设备的LAN口。

🣝 您也可以选择用Wi-Fi连接设备的热点。

2 打开计算机上的浏览器(建议使用Internet Explorer 8.0及以上版本),在地址栏输入wiff.ys7.com,按"Enter"键,进入设备的参数设置界面。

(3) 首次登录后,请您根据需要完成快速配置操作:路由器模式配置、外网接口配置、无线名称和密码配置。

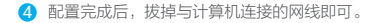

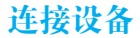

路由参数配置成功后,您就可以将其它产品连接设备的Wi-Fi网络,本手册以萤石 网络摄像机为例。

启动摄像机,当摄像机处于等待配置Wi-Fi状态时,按一下设备上的复位键,此时 设备的指示灯处于绿灯1秒闪烁1次的状态,摄像机将自动接入Wi-Fi。当摄像机出 现语音提示时,说明连接Wi-Fi成功。

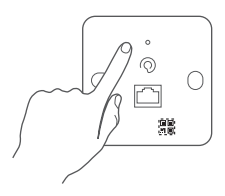

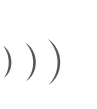

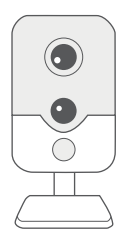

添加到"萤石云"

1 将手机连上您的Wi-Fi网络,扫描下面的二维码,下载并安装后根据提示完成用 户注册。

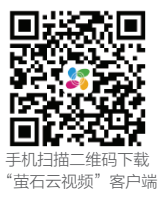

2 登录"萤石云视频"客户端,扫描设备上的二维码,根据界面提示完成设备的 添加。您可以通过"萤石云视频"客户端对设备进行远程升级。

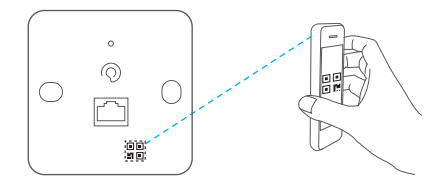

安装盖板

将盖板重新装回设备上,安装完成。

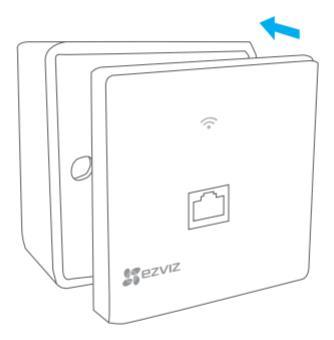

O&A

### 1: 指示灯亮起来是什么意思?

- ▲• 1、指示灯长亮表示设备启动完成,工作正常;
  - 2、指示灯蓝色1秒1次时表示设备处于给摄像机配置Wi-Fi状态。
  - 3、指示灯蓝色1秒3次时表示设备处于恢复出厂设置状态。

### Q: 如何重启设备?

A: 在1秒钟内连续按两下复位键,设备重启。

### Q: 如何将设备恢复出厂设置?

A: 长按复位键7秒钟,设备恢复出厂设置。

## Q: 以上Q&A仍然不能解决问题怎么办?

A: 您可以登录萤石官网www.ys7.com,选择"服务与下载>常见问题"查看更 多问题,还可以添加萤石智能生活订阅号,选择联系我们、咨询在线客服。

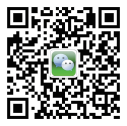

# 限制物质或元素标识表

| 部分名称                                                                                                    | 《电器电子产品有害物质限制使用管理方法》限制物质或元素 |       |       |                        |               |                 |
|----------------------------------------------------------------------------------------------------|-----------------------------|-------|-------|------------------------|---------------|-----------------|
|                                                                                                    | 铅(Pb)                       | 汞(Hg) | 镉(Cd) | 六价铬<br>(Cr <b>VI</b> ) | 多溴联苯<br>(PBB) | 多溴二苯醚<br>(PBDE) |
| 金属部件                                                                                                    | ×                           | 0     | 0     | 0                      | 0             | 0               |
| 塑料部件                                                                                                    | 0                           | 0     | 0     | 0                      | 0             | 0               |
| 玻璃部件                                                                                                    | ×                           | 0     | 0     | 0                      | 0             | 0               |
| 线路板                                                                                                    | ×                           | 0     | 0     | 0                      | 0             | 0               |
| 电源<br>(如果有)                                                                                                    | ×                           | 0     | 0     | 0                      | 0             | 0               |
| 附件                                                                                                    | ×                           | 0     | 0     | 0                      | 0             | 0               |
| 本表格依据SJ/T 11364 -2014的规定编制。<br>の表示该有害物质在该部件所有均质材料中的含量均在GB/T 26572 -<br>2011规定的限量要求下。<br>× 表示该有害物质至少在该部件某一均质材料中的含量超出GB/T |                             |       |       |                        |               |                 |
| 26572-2011规定的限量要求,目目前业界没有成熟的替代方案,符合欧盟RoHS指令环保要求。                                                                        |                             |       |       |                        |               |                 |

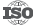

**ISO** 27001:2013信息安全管理体系标准认证

版权所有@2017杭州带石软件有限公司。保留一切权利。

#### 关于本手册

木王册作为指导使田 王册由新提供照片 图形 图表和插图等 仅田干解释和说明日的 与目体产品可能在在美导 . 请以实物为准。因产品版本升级或其他需要, 杭州带石软件有限公司(以下简称"本公司"或"带石")可能对本 手册进行更新、如您需要最新版手册、请您登录 話石<sup>©</sup>官网查阅(www.vs7.com)。

本手册的任何部分,包括文字、图片、图形等均归属于本公司。未经书面许可,任何单位和个人不得以任何方式摘 录,复制,翻译,修改本手册的全部或部分,除非另有约定,带石不对本手册提供任何明示或默示的声明或保证。

#### 商标审明

**苗石<sup>®</sup>, ezviz<sup>™</sup>, 炊<sup>™</sup>等为带石的商标。本手册涉及的其他商标中其所有人各白细有。** 

#### 奈仟寅明

在法律允许的最大范围内,太王册所描述的产品(含其硬件、软件、固件等)均"按昭现状"提供,可能存在瑕疵。 错误或故障,带石不提供任何形式的明示或默示保证,包括但不限于话销性、质量满意度、适合特定目的、不侵犯第 三方权利等保证:亦不对使用本手册或使用萤石产品导致的任何特殊、附带、偶然或间接的损害进行赔偿,包括但不 限于商业利润损失、数据或文档丢失产生的损失。在法律允许的最大范围内,黄石的赔偿责任均不超过您购买本产品 所支付的余额。

如因下列原因、致使产品中断或终止服务的、萤石对您或第三人的人身损害、财产损失均不承担任何责任、未严格按 照要求正确安装或使用:为维护国家或公众利益:不可抗力:您自身或第三方原因(包括但不限于使用第三方产品、 软件或组件等问题)。

若你将产品接入互联网,可能面临包括但不限于网络攻击,里客攻击,痛素感染等风险,对于因此造成的产品工作导 常、信息泄露等问题、带石不承担责任、但将及时为您提供技术支持。

本产品所预装软件、均拥有合法权利或已取得合法授权。黄石不建议您安装未经授权的软件。若因您自行安装软件或 而导致的不兼察。无法使用、侵权、人身损害、财产损失、对第三方的赔偿或遭受的外罚等问题,凿石不承担任何崇 任

使用本产品时,请您严格遵循活用的法律。您同意本产品仅供民用,不得用于侵犯第三方权利、医疗/安全设备或其他, 发生产品故障可能导致生命危险或人身伤害的应用,及大规模杀伤性武器、生化武器、核爆炸或任何不安全的核能利 用或危险性或违反人道主义的用途。因上述用途产生的任何损失或责任,将由您自行承担。 如上述内容与适用的法律相冲空,则以法律规定为准。

### "蕾石云"声明

本产品部分功能(包括但不限于远程管理等功能)的实现将依赖于互联网、电信增值服务;您若希望实现以上功能, 零在萤石云平台(www.vs7.com)完成田户注册,请守《田户注册协议》《萤石云服条协议》等,并接入萤石设备。 以实现对带石设备的管理。

#### 僧后服务支持

如果您在使用过程中遇到任何问题,您可以拨打服务热线、联系在线客服或者访问萤石社区。

你可以登录着石官网查询售后服条站占

服务热线: 400-878-7878

昔石官网・www.vs7.com

黄石社区: bbs.vs7.com

#### 上门安装服务

带石可提供有偿上门安装服务、清拨打服务执线400-878-7878、垂询提供安装服务的城市和收费。

#### 前阳

木产品为百联网设备,升级到官方最新软件版本,可佳你获得更好的田户体验。 最新程序及说明请登录带石官网www.vs7.com查询。

产品保修条款

尊敬的用户:

感谢您选用杭州萤石软件有限公司的产品,请您在安装使用本产品前认真阅读以下条 款:

- 本产品保修期自购买之日起一年(以有效购买凭证所示为准)。保修期内,凡属于正常使用情况下产品本身质量问题引起的故障,萤石将给予免费维修。
- 2、下列情况不在保修之列:
- · 使用环境或条件不当导致的任何故障或缺陷;
- 不当安装、错误使用、非授权维修、修改、事故、不可抗力事件或其他外部原因导致的任何故障或缺陷;
- · 使用第三方产品、软件或组件而引发的任何故障或缺陷;
- · 产品已超出保修期限;
- · 产品条形码无法辨识或不匹配;
- 其他非产品本身设计、技术、制造、质量等问题而导致的故障或损坏。
- 3、若寄回产品不符合本保修条款约定,如需维修本公司将收取相应的成本费用。
- 4、维修流程只需寄回故障设备,不要携带SD卡、电池、非萤石产品原装硬盘等,若携带 后丢失,萤石不承担相应的责任。
- 5、本产品只能在购买地所在国家或区域享受到本保修服务。

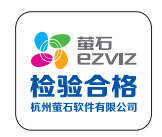